## Informationssøgning

Her følger en kort vejledning til online informationssøgning på henholdsvis bibliotek.dk samt Silkeborg Bibliotekerne.

## Bibliotek.dk: <u>https://bibliotek.dk/</u>

|                        |                             |                 |                                   |                           |             |                | Spørg | Biblioteksvagten     | Log ind |
|------------------------|-----------------------------|-----------------|-----------------------------------|---------------------------|-------------|----------------|-------|----------------------|---------|
| Alle materialer        | Bøger                       | Artikler        | Film                              | E-materialer              | Spi         | 11             | Musik | Noder                |         |
| Skriv et eller         | flere søgeord               |                 |                                   |                           |             | Søg            | •     | flere søgemuligheder |         |
|                        |                             |                 |                                   |                           |             |                |       |                      |         |
| I kan ikke bestille ma | terialer i bibliotek.dk tir | sdag 11.12. mel | lem kl. 5 og 9, da bibliotek.dk g | år over på et nyt bestill | lingssystem |                |       | -                    |         |
| 6 små film om at bru   | ge bibliotek.dk             | ÷               | Søg i videnskabelige artikl       | ər                        | →           | Find bibliotek |       | ÷                    |         |
|                        |                             |                 |                                   |                           |             |                |       |                      |         |
| Skriver du opga        | ve - SRP, special           | e eller noget   | andet?                            | Seneste tip pa            | Faceboo     | k<br> /        |       |                      |         |

Vælg 'Søg i videnskabelige artikler'.

Nedenfor kan ses nogle af de resultater der kommer, når der f.eks. søges på 'ultraviolet light and water'.

| IBLIOTEKDK                                                                                                    |                                                                                                    |                                              |  |  |
|----------------------------------------------------------------------------------------------------|----------------------------------------------------------------------------------------------------|----------------------------------------------|--|--|
|                                                                                                    |                                                                                                    |                                              |  |  |
| ultraviolet light and wa                                                                                                    | ater                                                                                                    | Søg                                          |  |  |
| Afgræns din søgning<br>Emner<br>animals (37633)<br>humans (27645)<br>materials science,<br>multidisciplinary (19914)<br>artice (18696)<br>nanoparticles (17548)<br>Vis flere (15) | 1 BI 20 af 244716. Forrige 1 2 3 4 5 6 Nasste Sortér efter: År   Ret   Inactivation of E. coli 0157:H7 on Blueberries by Electrolyzed Water , Ultraviolet Light , and Ozone   Kim, Chye Filler and of Food Science, 2012 Water , Ultraviolet a combination of ozone and UV light in killing Escherichia coli 0157:H7 on blueberries. A 5-strain mstuture of E. coli 0157 |                                              |  |  |
| Sprog<br>engelsk (243810)<br>tysk (364)<br>tfrank (359)<br>spansk (36)<br>japansk (45)<br>Vis fiere (15)                                                                          | Inactivation of Listeria monocytogenes and natural mic<br>using acidic electrolyzed water, ultraviolet light or/and<br>Miki-Kajnik, Mata<br>1: Food Control, 2017<br>Mare information                                                                                                    | robiota on raw salmon fillets<br>ultrasounds |  |  |

Når du klikker på 'mere information', kommer følgende billede til højre:

Bestil artikel

Du kan således bestille en kopi af den valgte artikel.

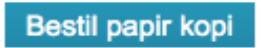

Hvis du som i eksemplet herover får mange artikler, så kan du målrette din søgning. Se tips og tricks til dette i følgende link: <u>https://bibliotek.dk/da/overlay/help/31</u>

Bemærk i øvrigt, at man på <u>https://silkeborgbib.dk/</u> under 'Tilbud til dig' kan booke en bibliotekar og få hjælp til litteratursøgningen til de større skriftlige opgaver.

## Silkeborg Bibliotekerne: https://silkeborgbib.dk/

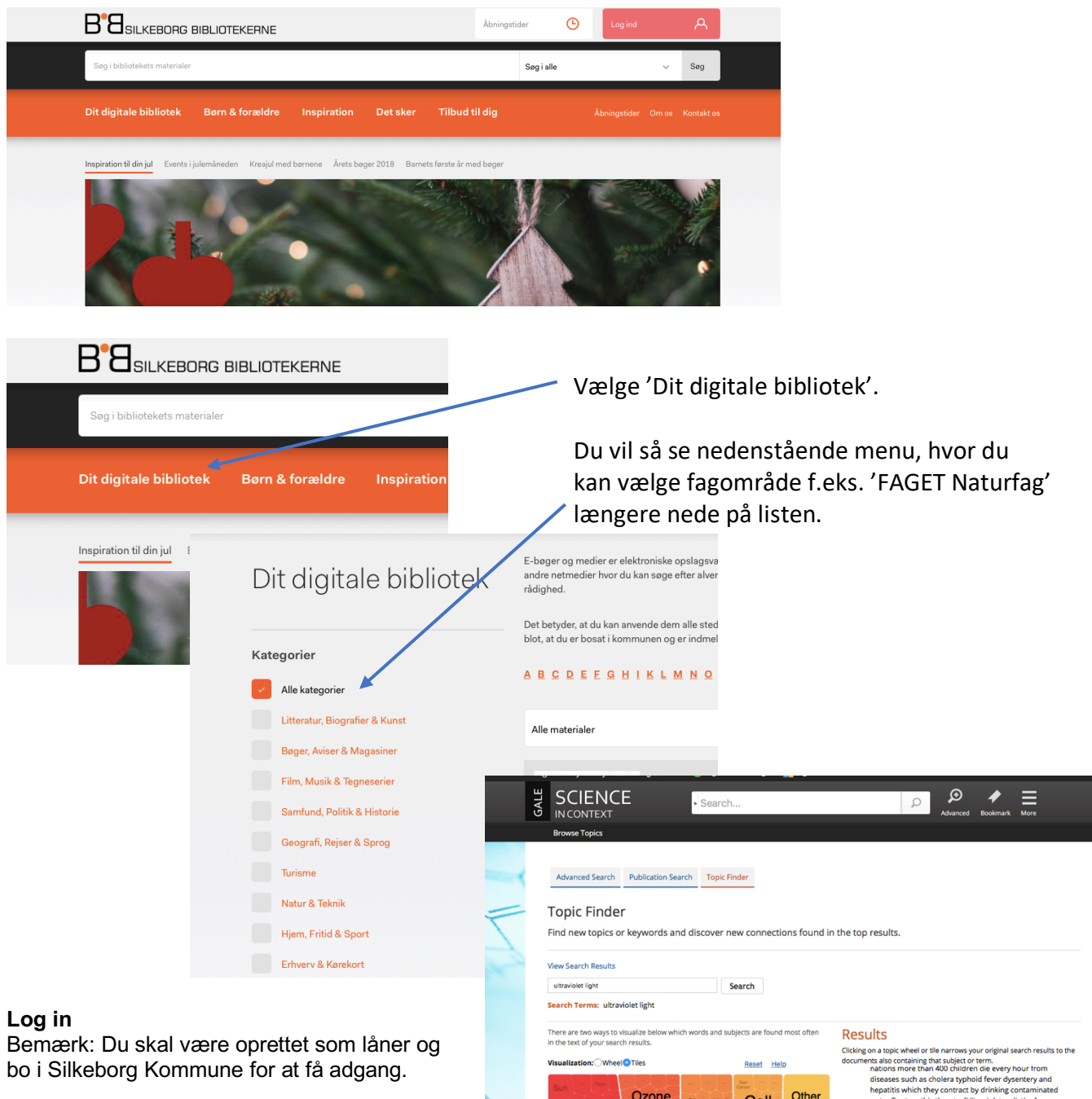

## Søge-eksempel:

Prøv f.eks. at søge i 'Science in Context' med søgeordet 'Ultraviolet light' - det kunne se ud som på billedet til højre:

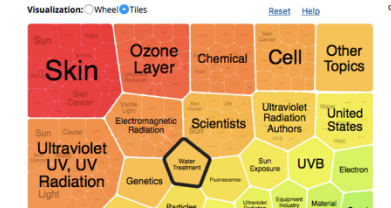

- tem that zaps et PUV light will make out in the UK early next year Its developers echnology allows the system called LSi to dis
- ifies. (Miles Maiden ater) UNFAN fect wa ed many a va turning in